# IN Nantes Université

Pôle Mobilité entrante

# Comment faire le contrat d'étude de Nantes Université ?

## **Rendez-vous notre site :**

<u>https://www.univ-nantes.fr/etudier-se-former/incoming-students-venir-etudier-a-nantes/procedure-de-candidature-etudiants-en-echange-europe</u>

### Cliquez sur « Catalogue de cours » à droite de la page pour accéder au catalogue.

|                                               |   | Dura a é dansa da                                                                                            |                                                                                                    |                                                                                           | E                                       |             |
|-----------------------------------------------|---|----------------------------------------------------------------------------------------------------|----------------------------------------------------------------------------------------------------|-------------------------------------------------------------------------------------------|-----------------------------------------|-------------|
| Etudier / Se former                           | - | Procedure de (                                                                                               | candidature : Et                                                                                     | tudiants en echan                                                                         | ge Europe                               |             |
| Découvrir nos formations                      |   |                                                                                                    |                                                                                                    |                                                                                           |                                         |             |
| Orientation Parcours<br>Métiers               |   | La candidature en ligne est obliga<br>échange à Nantes Université. Nous<br>procédure de candidature et dispo | toire pour tout étudiant souhaitant é<br>s vous remercions de bien vouloir lire<br>nibles ci-contre. | effectuer une mobilité en tant qu'étudiant<br>e toutes les informations utiles concernant | en English version                      |             |
| Enrichir son parcours                         |   |                                                                                                    |                                                                                                    |                                                                                           |                                         |             |
| Partir à l'étranger :<br>études et stages     |   | Datas limitas                                                                                                |                                                                                                    |                                                                                           | Documents utiles<br>pour la candidature |             |
| Incoming students : venir<br>étudier à Nantes |   | Dates mintes                                                                                                 |                                                                                                    |                                                                                           | Procédure de candidature                |             |
| Réussir son année                             |   | Semestre de mobilité                                                                                         | Pour remplir le formulaire de                                                                        | Réponse de Nantes Université à la<br>candidature et                                       | Cours de soutien en français            |             |
| Formation continue                            |   |                                                                                                    | candidature en ligne                                                                                 | à la demande de logement en cité                                                          | Logement (étudiants en échange)         |             |
| Université permanente                         |   |                                                                                                    |                                                                                                    | universitaire                                                                             | Information Chart (Studients on         |             |
| S'inscrire                                    | + | 1er semestre et année<br>universitaire                                                                       | 1er mars au 15 mai                                                                                   | Entre le 15 et 30 juin                                                                    | échange)                                | Cliquez ici |
| S'épanouir sur les campus                     | + |                                                                                                    |                                                                                                    |                                                                                           |                                         |             |
| Exceller par la recherche                     | + | 2e semestre                                                                                                  | 1er octobre au 15 novembre                                                                           | Entre le 10 et 15 décembre                                                                |                                         |             |
| Travailler à l'université                     | + |                                                                                                    |                                                                                                    |                                                                                           | Informations<br>pédagogiques            |             |
| Développer votre<br>entreprise                | + |                                                                                                    |                                                                                                    |                                                                                           | Catalogue de cours                      |             |
| Découvrir l'université                        | + | La procédure d                                                                                               | e candidature                                                                                        |                                                                                           | Calendriers universitaires              |             |
|                                               |   | Avant do romplir votro cand                                                                                  | lidatura, pour vour prions de bien li                                                                | ire la procédure d'application en ligne                                                   | Facultés à Nantes Université            |             |

<u>Attention, vous ne trouverez pas dans ce catalogue les cours des facultés suivantes</u>: Polytech, Médecine, Odontologie, ainsi que les IUT de Nantes, Saint-Nazaire, La Roche-sur-Yon.

- \* Pour Polytech, le catalogue est accessible sur cette page : <u>https://polytech.univ-nantes.fr/en/academic-programs/exchange-students</u>
- \* Pour la faculté de Médecine, Odontologie et les IUT, merci de contacter directement le coordinateur international dont les contacts sont sur cette page : <u>https://www.univ-nantes.fr/decouvrir-luniversite/linternational/</u> <u>contacts-des-relations-internationales-dans-les-composantes</u>

|                                   | Nantes<br>Université                                               |        |                                                                                                    | RECHERCHER Q FR - MENU                                                                                                 |
|-----------------------------------|--------------------------------------------------------------------|--------|----------------------------------------------------------------------------------------------------|----------------------------------------------------------------------------------------------------|
|                                   | Enrichir son parcours<br>Partir à l'étranger :<br>études et stages |        | Vous êtes étudiant international en échange e<br>Les informations ci-dessous vous aideront à faire votre contrat d'études à Nantes | t vous devez constituer votre contrat d'études ?<br>Université.                                                        |
|                                   | Incoming students : venir<br>étudier à Nantes                      |        |                                                                                                    |                                                                                                    |
| Lisez les informations rela-      | Réussir son année<br>Formation continue                            |        | Pour faire votre contrat d'études                                                                                                  | Bon à savoir                                                                                                    |
| tives au contrat d'études,        | Université permanente                                              |        | 1. Le domaine d'études choisi doit figurer dans l'accord<br>d'échange                                                              | 1. Vous avez accès à des cours de niveau Licence (1re année, 2e<br>année ou 3e année) et de niveau Master 1 (4e année) |
| puis cliquez sur « Cliquez ici    | S'inscrire<br>S'épanouir sur les campus                            | +<br>+ | 2. Consultez la description de nos formations et cours pour faire<br>votre choix                                                   | 2. Niveau LMD : L = Licence; M = Master, D = Doctorat                                                                  |
| pour faire votre contrat d'études | Exceller par la recherche<br>Travailler à l'université             | +<br>+ | <ol> <li>Vous devez choisir au moins 70 % de vos cours dans le domaine<br/>de l'accord d'échange</li> </ol>                        | <ol> <li>ECTS = Système européen de transfert et d'accumulation de<br/>crédits</li> </ol>                              |
| avec le catalogue en ligne de     | Développer votre<br>entreprise                                     | +      | 4. Un semestre complet = 30 ECTS et une année complète = 60 ECTS                                                                   | 4. CM = Cours magistraux / TD = Travaux dirigés / TP = Travaux<br>pratiques                                            |
| cours "                           | Découvrir l'université                                             | +      |                                                                                                    |                                                                                                    |
|                                   |                                                                    |        | Cliquez ici pour faire votre contrat d'études avec le<br>catalogue en ligne de cours                                               |                                                                                                    |

# **IN** Nantes J Université **Direction Europe et International**

÷

+

+

Développer votre

Découvrir l'université

entreprise

7

Pôle Mobilité entrante

## Dans le menu de gauche, sélectionnez une composante et dans le menu de droite, sélectionnez une discipline.

#### Les cours correspondants s'affichent. ÷ Catalogue de cours pour les étudiants entrants en échange / Class Étudier / Se former catalog for incoming students Découvrir nos formations **Orientation Parcours** Métiers Vous n'arrivez pas à naviguer dans l'outil de recherche, rendez-vous sur https://mob4in.univ-nantes.fr Enrichir son parcours Partir à l'étranger : études et stages Incoming students : venir Q Sélection des cours étudier à Nantes Sélectionner une composante (Faculty) Sélectionner une discipline (Department) Réussir son année Langues étrangères appliquées Langues et cultures étrangères ~ Formation continue Université permanente Attention, il faut choisir un minimum de 70 % des ECTS dans la discipline dominante (You have to choose 70 % of your courses in the main discipline) S'inscrire + S'épanouir sur les campus ÷ Cours proposés Semestre Langue d'enseignement Niveau ECTS Exceller par la recherche + V V V Allemand Traduction A Thème grammatical [HRD1N3B] Francais Licence 1 2 ^ Travailler à l'université

Francais

Francais

Francais

Francais

Francais

Francais

Licence 2 2

Licence 2 2

Licence 2 2

Licence 2

Licence 2 2

Licence 2

2

allemand déb. civilisation [HAD3D2D]

allemand déb. pratiques écrites [HAD3D2C]

allemand non-déb. pratique orale [HAD3N23]

allemand non-déb. langues de spécialité [HAD3N24]

allemand non-déb. civilisation [HAD3N25]

allemand déb. méthodologie : initiation traduction [HAD3D2B]

| UNIVERSITE<br>etudes et stages                                                   |             |                                                                                                    |                                                          | RECHERCH                                                      | er Q i                                                                                                    | R ✔                                                                | menu 🗏 | =                                                       |
|----------------------------------------------------------------------------------|-------------|----------------------------------------------------------------------------------------------------|----------------------------------------------------------|---------------------------------------------------------------|----------------------------------------------------------------------------------------------------|--------------------------------------------------------------------|--------|---------------------------------------------------------|
| Incoming students : venir<br>étudier à Nantes                                    |             | Q Sélection des cours                                                                                                    |                                                          |                                                               |                                                                                                    |                                                                    |        |                                                         |
| Réussir son année                                                                |             | Sélectionner une composante (Faculty)                                                                                                    | Sélectio                                                 | onner une discipline (Departme                                | ent)                                                                                                    |                                                                    |        |                                                         |
| Formation continue                                                               |             | Langues et cultures étrangères                                                                                                    | Langu                                                    | es étrangères appliquées                                      |                                                                                                    | -                                                                  |        |                                                         |
| Université permanente                                                            | +           | Attention, il faut choisir un minimum de 70 % des ECTS dans la c<br>main                                                                                                    | liscipline don<br>discipline)                            | ninante (You have to choose 7                                 | 0 % of your cours                                                                                                 | es in the                                                          |        |                                                         |
|                                                                                  | T           |                                                                                                    |                                                          |                                                               |                                                                                                    | _                                                                  |        | <ul> <li>Cliquez sur cette icor</li> </ul>              |
| épanouir sur les campus                                                          | +           | Cours proposés                                                                                                    | Semes                                                    | ♡ Langue d'enseignem                                          | ent <u>Niveau</u>                                                                                                 | ECTS                                                               |        | et cochez le semestre                                   |
| celler par la recherche                                                          | +           |                                                                                                    | (1) 1                                                    | ▼ ▲                                                           | ▼                                                                                                    |                                                                    |        | coubaitá                                                |
|                                                                                  |             |                                                                                                    |                                                          |                                                               |                                                                                                    |                                                                    |        | Sound in a s                                            |
| availler à l'université                                                          | +           | Allemand Traduction A Thème grammatical [HRD1N3B]                                                                                                    | 1                                                        | Rechercher                                                    | Licence 1                                                                                                    | 2 ^                                                                |        | soundite .                                              |
| availler à l'université                                                          | +           | Allemand Traduction A Thème grammatical [HRD1N3B]     allemand déb. civilisation [HAD3D2D]                                                                                                    | 1<br>1                                                   | Rechercher                                                    | Licence 1<br>Licence 2                                                                                            | 2 ^<br>2                                                           |        |                                                         |
| availler à l'université<br>évelopper votre                                       | +<br>+      | Allemand Traduction A Thème grammatical [HRD1N3B] allemand déb. civilisation [HAD3D2D] allemand déb. méthodologie : initiation traduction [HAD3D2B]                                                                                                    | 1<br>1<br>1                                              | Rechercher  Tout sélectionner  1                              | Licence 1<br>Licence 2<br>Licence 2                                                                               | 2 ^<br>2 2                                                         |        | 1, 2 ou les deux pour                                   |
| availler à l'université<br>évelopper votre<br>ttreprise                          | +<br>+      | Allemand Traduction A Thème grammatical [HRD1N3B] allemand déb. civilisation [HAD3D2D] allemand déb. méthodologie : initiation traduction [HAD3D2B] allemand déb. pratiques écrites [HAD3D2C]                                                                                                    | 1<br>1<br>1<br>1                                         | Rechercher       Tout sélectionner       1       2            | Licence 1<br>Licence 2<br>Licence 2<br>Licence 2                                                                  | 2 ^<br>2 2<br>2 2                                                  |        | 1, 2 ou les deux pour<br>toute l'année acadé-           |
| availler à l'université<br>ivelopper votre<br>itreprise<br>icouvrir l'université | +<br>+<br>+ | Allemand Traduction A Thème grammatical [HRD1N3B] allemand déb. civilisation [HAD3D2D] allemand déb. méthodologie : initiation traduction [HAD3D2B] allemand déb. pratiques écrites [HAD3D2C] allemand non-déb. civilisation [HAD3N25]                                                                                                    | 1<br>1<br>1<br>1<br>1                                    | Rechercher       Tout sélectionner       1       2            | Licence 1<br>Licence 2<br>Licence 2<br>Licence 2<br>Licence 2                                                     | 2 ^<br>2 2 2 2 2 2                                                 |        | 1, 2 ou les deux pour<br>toute l'année acadé-           |
| availler à l'université<br>ivelopper votre<br>ttreprise<br>icouvrir l'université | +<br>+<br>+ | Allemand Traduction A Thème grammatical [HRD1N3B] allemand déb. civilisation [HAD3D2D] allemand déb. méthodologie : initiation traduction [HAD3D2B] allemand déb. pratiques écrites [HAD3D2C] allemand non-déb. civilisation [HAD3N25] allemand non-déb. langues de spécialité [HAD3N24]                                                                                                    | 1<br>1<br>1<br>1<br>1<br>1<br>1                          | Rechercher       Tout sélectionner       ✓ 1       2          | Licence 1<br>Licence 2<br>Licence 2<br>Licence 2<br>Licence 2<br>Licence 2                                        | 2 <b>^</b><br>2 2 2 2 2 2 2 2 2 2                                  |        | 1, 2 ou les deux pour<br>toute l'année acadé-<br>mique. |
| availler à l'université<br>ivelopper votre<br>treprise<br>icouvrir l'université  | +<br>+<br>+ | Allemand Traduction A Thème grammatical [HRD1N3B] allemand déb. civilisation [HAD3D2D] allemand déb. méthodologie : initiation traduction [HAD3D2B] allemand déb. prätiques écrites [HAD3D2C] allemand non-déb. vilisation [HAD3N25] allemand non-déb. langues de spécialité [HAD3N23] allemand non-déb. pratique orale [HAD3N23]                                                                                                    | 1<br>1<br>1<br>1<br>1<br>1<br>1<br>1                     | Rechercher  Tout sélectionner  1  2                           | Licence 1<br>Licence 2<br>Licence 2<br>Licence 2<br>Licence 2<br>Licence 2<br>Licence 2                           | 2 <b>2</b><br>2 2<br>2 2<br>2 2<br>2 2<br>2 2                      |        | 1, 2 ou les deux pour<br>toute l'année acadé-<br>mique. |
| availler à l'université<br>ivelopper votre<br>ttreprise<br>icouvrir l'université | +<br>+<br>+ | Allemand Traduction A Thème grammatical [HRD1N3B]     allemand déb. civilisation [HAD3D2D]     allemand déb. méthodologie : initiation traduction [HAD3D2B]     allemand déb. pratiques écrites [HAD3D2C]     allemand non-déb. villisation [HAD3N2S]     allemand non-déb. Jangues de spécialité [HAD3N24]     allemand non-déb. pratique orale [HAD3N23]     allemand non-déb. thème traduction écrite [HAD3N2A]                                                                                              | 1<br>1<br>1<br>1<br>1<br>1<br>1<br>1<br>1                | Rechercher                                                    | Licence 1<br>Licence 2<br>Licence 2<br>Licence 2<br>Licence 2<br>Licence 2<br>Licence 2<br>Licence 2              | 2<br>2<br>2<br>2<br>2<br>2<br>2<br>2<br>2<br>2                     |        | 1, 2 ou les deux pour<br>toute l'année acadé-<br>mique. |
| availler à l'université<br>ivelopper votre<br>ttreprise<br>icouvrir l'université | +<br>+<br>+ | Allemand Traduction A Thème grammatical [HRD1N3B]     allemand déb. civilisation [HAD3D2D]     allemand déb. civilisation [HAD3D2D]     allemand déb. pratiques écrites [HAD3D2C]     allemand no-déb. civilisation [HAD3D2S]     allemand non-déb. activitation [HAD3N25]     allemand non-déb. pratique orale [HAD3N23]     allemand non-déb. thème traduction écrite [HAD3N2A]     allemand non-déb. thème traduction écrite [HAD3N2A]     allemand non-déb. Thème arguitation écrite [HAD3N22]              | 1<br>1<br>1<br>1<br>1<br>1<br>1<br>1<br>1<br>1           | Rechercher Tout sélectionner 1 2 Francais Francais            | Licence 1<br>Licence 2<br>Licence 2<br>Licence 2<br>Licence 2<br>Licence 2<br>Licence 2<br>Licence 2<br>Licence 2 | 2 ^ 2<br>2 2<br>2 2<br>2 2<br>2 2<br>2 2<br>2 2<br>2 2<br>2 2<br>2 |        | 1, 2 ou les deux pour<br>toute l'année acadé-<br>mique. |
| availler à l'université<br>ivelopper votre<br>ttreprise<br>icouvrir l'université | +<br>+<br>+ | Allemand Traduction A Thème grammatical [HRD1N3B]     allemand déb. civilisation [HAD3D2D]     allemand déb. méthodologie : initiation traduction [HAD3D2B]     allemand déb. pratiques écrites [HAD3D2C]     allemand non-déb. ivilisation [HAD3N25]     allemand non-déb. trajques de spécialité [HAD3N24]     allemand non-déb. thème traduction écrite [HAD3N2A]     allemand non-déb. thème traduction écrite [HAD3N22]     allemand non-déb. hiveau 3 [HAD3N2A]     allemand pour déb. niveau 3 [HAD3N2A] | 1<br>1<br>1<br>1<br>1<br>1<br>1<br>1<br>1<br>1<br>1<br>1 | Rechercher Tout sélectionner 1 1 2 Francais Francais Francais | Licence 1<br>Licence 2<br>Licence 2<br>Licence 2<br>Licence 2<br>Licence 2<br>Licence 2<br>Licence 2<br>Licence 2 | 2 2<br>2 2<br>2 2<br>2 2<br>2 2<br>2 2<br>2 2<br>2 2<br>2 2<br>2 2 |        | 1, 2 ou les deux pour<br>toute l'année acadé-<br>mique. |

# IN Nantes Université

Pôle Mobilité entrante

Si vous avez répondu « *Oui* » dans Mobility Online **pour suivre les cours de soutien de français** (Campus Soir), vous pouvez les **intégrer directement à votre contrat d'étude en sélectionnant :** 

Service universitaire des langues (composante) puis Français langue étrangère (discipline).

| Nantes<br>Université                          |   |                                                                                                 |                         |                   | RECHERCHER                | Q                   | FR 🗸          | MENU |
|-----------------------------------------------|---|-------------------------------------------------------------------------------------------------|-------------------------|-------------------|---------------------------|---------------------|---------------|------|
| Partir à l'étranger :<br>études et stages     |   |                                                                                                 |                         |                   |                           |                     |               |      |
| Incoming students : venir<br>étudier à Nantes |   | Q Sélection des cours                                                                           |                         |                   |                           |                     |               |      |
| Réussir son année                             |   | Sélectionner une composante (Faculty)                                                           |                         | Sélectionner une  | discipline (Department)   |                     |               |      |
| Formation continue                            |   | Service Universitaire des Langues                                                               | •                       | Français-Langue   | s étrangères              |                     | •             |      |
| Université permanente                         |   | Attention II faut choisis un minimum de 70 %                                                    | des ECTE dans la dissin | line dominante () | (au have to choose 70 % . | of your cours       | or in the     |      |
| S'inscrire                                    | + | Accención, icradic choisir de minimum de 70 %                                                   | main discip             | pline)            | ou have to choose 70 %    | or your cours       | ies in the    |      |
| S'épanouir sur les campus                     | + | Cours proposés                                                                                  |                         | Semestre          | angue d'enseignement      | Niveau              | ECTS          |      |
| Exceller par la recherche                     | + |                                                                                                 |                         | ▼                 | 8                         | <b>▼</b>            |               |      |
| Travailler à l'université                     | + | French as a foreign language (oral, semester 1)                                                 | ) [CSFLEO1]             | 1                 | Francais                  | Licence 1           | 2             |      |
| Développer votre                              | + | French as a foreign language (writing, semeste                                                  | er 1) [CSFLEE1]         | 1                 | Francais                  | Licence 1           | 2             |      |
| entreprise                                    |   | French as a foreign language (oral, semester 2) French as a foreign language (writing, semester | er 2) [CSFLE02] ()      | 2                 | Francais<br>Francais      | Licence 1           | 2             |      |
| Découvrir l'université                        | + |                                                                                                 |                         |                   |                           |                     |               |      |
|                                               |   |                                                                                                 |                         |                   |                           |                     |               |      |
|                                               |   |                                                                                                 |                         |                   |                           |                     |               |      |
|                                               |   |                                                                                                 |                         |                   |                           |                     |               |      |
|                                               |   |                                                                                                 |                         |                   |                           |                     |               |      |
|                                               |   |                                                                                                 |                         |                   |                           |                     | ,             |      |
|                                               |   |                                                                                                 |                         | CM: Lectures TD   | Problem-based learning    | /Seminars <b>Ti</b> | : Lab classes |      |
|                                               |   | Afficher ma sélection                                                                           | ECTS S1:4 ECTS S2       | :0 ECTS total:    | 4                         | Valider m           | a sélection   |      |
|                                               |   |                                                                                                 |                         |                   |                           |                     |               |      |

Choisissez les cours « *French as a foreign language* » <u>oral et écrit</u> selon le semestre souhaité. Les cours de français sont crédités de 4 ECTS (2 pour l'oral et 2 pour l'écrit).

|                                         | V Nantes<br>Université<br>etudes et stages                                                                                                    |          |                                                                                                    |                   | RECHERCHER                 | Q             | FR 🗸        | М |
|-----------------------------------------|----------------------------------------------------------------------------------------------------|----------|----------------------------------------------------------------------------------------------------|-------------------|----------------------------|---------------|-------------|---|
|                                         | Incoming students : venir<br>étudier à Nantes                                                                                                    |          | Q Sélection des cours                                                                                                    |                   |                            |               |             |   |
|                                         | Réussir son année                                                                                                    |          | Sélectionner une composante (Faculty)                                                                                                    | Sélectionner u    | ne discipline (Department) |               |             |   |
|                                         | Formation continue                                                                                                    |          | Langues et cultures étrangères 🔹                                                                                                    | Langues étra      | ngères appliquées          |               | -           |   |
| Sélectionnez les cours souhaités :      | Université permanente                                                                                                    |          | Attention, il faut choisir un minimum de 70 % des ECTS dans la disc                                                                                                    | ipline dominante: | (You have to choose 70 %   | of your cours | es in the   |   |
| vous devez choisir <b>30 ECTS mini-</b> | S'inscrire                                                                                                    | +        | main dis                                                                                                    | cipline)          |                            |               |             |   |
|                                         | S'épanouir sur les campus                                                                                                    | +        | Cours proposés                                                                                                    | Semes 7           | Langue d'enseignement      | Niveau        | ECTS        |   |
| mum par semestre.                       | Exceller par la recherche                                                                                                    | +        |                                                                                                    | (1) 1 🛛 🖓         |                            | 7             |             |   |
|                                         | If 30 ECTS mini-       Signal is and it is a second if surface in the second if surface in the second if s |          |                                                                                                    |                   |                            |               |             |   |
| Le nombre d'ECTS's affiche en           |                                                                                                    |          | allemand non-déb. thème traduction écrite [HAD3N2A]                                                                                                    | 1                 | Francais                   | Licence 2     | 2           |   |
| has                                     | Developper votre<br>entreprise                                                                                                    | +        | allemand non-déb. version traduction écrite [HAD3N22]                                                                                                    | 1                 | Francais                   | Licence 2     | 2           |   |
| bus.                                    | endeprise                                                                                                    |          | allemand pour déb. niveau 3 [HAD3D2A]                                                                                                    | 1                 | Francais                   | Licence 2     | 2           |   |
|                                         | Découvrir l'université                                                                                                    | +        | anglais civilisation GB [HAA3N13]                                                                                                    | 1                 | Francais                   | Licence 2     | 2           |   |
|                                         |                                                                                                    |          | anglais pratique orale [HAA3N12]                                                                                                    | 1                 | Francais                   | Licence 2     | 2           |   |
|                                         |                                                                                                    |          | anglais traduction et langue de spécialité [HAA3N11]                                                                                                    | 1                 | Francais                   | Licence 2     | 2           |   |
| Cliquez cur :                           |                                                                                                    |          | arabe déb. civilisation [HAM3M2D]                                                                                                    | 1                 | Francais                   | Licence 2     | 2           |   |
| Cuquez sur :                            |                                                                                                    | <u> </u> | arabe déb. faits de langue [HAM3M2B]                                                                                                    | 1                 | Francais                   | Licence 2     | 2           |   |
|                                         |                                                                                                    |          | arabe déb. langue et traduction [HAM3M2A]                                                                                                    | 1                 | Francais                   | Licence 2     | 2           |   |
| " Validor ma sóloction » on has         |                                                                                                    |          | arabe déb. pratique orale [HAM3M2C]                                                                                                    | 1                 | Francais                   | Licence 2     | 2           |   |
| « vulluer mu selection » en bas         |                                                                                                    |          | <                                                                                                    |                   |                            |               | >           |   |
| à droite                                |                                                                                                    |          |                                                                                                    | CM: Lectures      | D: Problem-based learning  | /Seminars TP  | Lab classes | a |
|                                         |                                                                                                    |          | ECTS S1:30 ECTS S1:30 | 52:0 ECTS tota    | 1:30                       | → Valider m   | a sélection | D |

# NantesUniversité

Direction Europe et International Pôle Mobilité entrante

| Une nouvelle fenêtre appa-                               | Nantes<br>Université                                                                                                    |                                                                                                    |                                                                                                    |                                                                                                    | RECHERCHER Q FR ✔ MEN                                                                                                    | м∪ Ξ |
|----------------------------------------------------------|----------------------------------------------------------------------------------------------------|----------------------------------------------------------------------------------------------------|----------------------------------------------------------------------------------------------------|----------------------------------------------------------------------------------------------------|----------------------------------------------------------------------------------------------------|------|
| raît :                                                   | Incoming students : venir<br>étudier à Nantes                                                                                                    |                                                                                                    | Validation de la sélec                                                                                           | tion                                                                                                    | Langues étrangères appliquées<br>Allemand Traduction A Thème grammatical                                                                                                    |      |
| Remplissez les champs de-<br>mandés et <b>cochez</b>     | Réussir son année<br>Formation continue<br>Université permanente                                                                                                    |                                                                                                    | Tous les champs sont à comp<br>Aucune information n'est sau<br>Please enter all the required<br>leave this page. | léter obligatoirement pour éditer le contrat d'études.<br>vegardée.<br>information below. All information is discarded once you | [HBDH103] [Z ECT3]<br>allemand déb. ruhlisation [HADJ02D] (Z ECT5)<br>allemand déb. ruhlisation<br>traduction [HADJ02B] [Z ECT5)<br>allemand déb. pratiques écrites [HADJ02C] (2<br>ECT5) |      |
| « Erasmus » si vous etes sous<br>la convention Erasmus+. | Cochez     Université permanente     Please enter all the required information below. All information is discarded once you leave this page.     Information is discarded once you leave this page.       > si vous êtes sous     s'inscrire     +       > on Erasmus+.     s'épanouir sur les campus     +       Exceller par la recherche     + | allemand non-déb. civilisation [HAD3N25] (2<br>ECT5)<br>allemand non-déb. langues de spécialité<br>[HAD3N24] (2 ECT5) |                                                                                                    |                                                                                                    |                                                                                                    |      |
|                                                          | Exceller par la recherche<br>Travailler à l'université                                                                                                    | +                                                                                                    | Prénom (First name)<br>Sexe                                                                                      | PRÉNOM<br>Homme Femme                                                                                                    | allemand non-déb, pratique orale [HAD3H23] (2<br>ECTS)<br>allemand non-déb, thème traduction écrite<br>[HAD3H2A] (2 ECTS)                                                                 |      |
| Cliquez sur « <i>Editer le con-<br/>trat d'étude</i> ».  | Developper votre<br>entreprise<br>Découvrir l'université                                                                                                    | +                                                                                                    | Pays d'origine<br>Programme de mobilité                                                                          | Italie                                                                                                    | allemand non-deb. version traduction ecrite<br>[H4D3N22] (2 ECTS)<br>allemand pour deb. niveau 3 [H4D3D2A] (2<br>ECT5)<br>anglais civilisation GB [H4A3N13] (2 ECT5)                      |      |
|                                                          |                                                                                                    |                                                                                                    | Composante d'accueil                                                                                             | Langues et cultures étrangères 👻                                                                                                | anglais pratique orale [HAA3N12] (2 ECTS)<br>anglais traduction et langue de spécialité<br>[HAA3N11] (2 ECTS)                                                                             |      |
|                                                          |                                                                                                    | _                                                                                                    | Domaine d'étude                                                                                                  | Langues étrangères appliquées 👻                                                                                                 | arabe déb. civilisation [HAM3M2D] (2 ECTS)<br>arabe déb. faits de langue [HAM3M2B] (2 ECTS)                                                                                               |      |
|                                                          |                                                                                                    |                                                                                                    | Établissement d'origine<br>Code Erasmus                                                                          | University of Padua IPADOVA01                                                                                                   | ECTS Semestre 1 30<br>ECTS Semestre 2 0<br>Total ECTS 30                                                                                                    |      |
|                                                          |                                                                                                    |                                                                                                    | ← Retour                                                                                                    | ★ Éditer le contrat d'étude                                                                                                    |                                                                                                    |      |

Le contrat d'études est édité au format PDF avec vos informations.

Remplissez les champs manquants, puis signez votre contrat et faites-le signer par votre université.

| IFAR                                                                                                    |                                                                                                    |                                                                                                    | IDIES AND COME                                                                                                    |                                                                                                    | DIFFERENCE                                                                                                    | NPROGRAM                                                                                                    |                                                                                 | NTRIES                                                                                                    | 20                                                                                                    | • 01                                          | liversite                                                                                    | PRANCE EDUCATION & FORM                                                                                                    | ATCN                                                                                                    | r — —                                                                                                 |
|----------------------------------------------------------------------------------------------------|----------------------------------------------------------------------------------------------------|----------------------------------------------------------------------------------------------------|----------------------------------------------------------------------------------------------------|----------------------------------------------------------------------------------------------------|----------------------------------------------------------------------------------------------------|----------------------------------------------------------------------------------------------------|---------------------------------------------------------------------------------|----------------------------------------------------------------------------------------------------|----------------------------------------------------------------------------------------------------|-----------------------------------------------|----------------------------------------------------------------------------------------------|----------------------------------------------------------------------------------------------------|----------------------------------------------------------------------------------------------------|----------------------------------------------------------------------------------------------------|
|                                                                                                    | TRAT PEDAGOGI                                                                                                    |                                                                                                    |                                                                                                    |                                                                                                    | OMBINEES                                                                                                    | ENTRE DAYS                                                                                                    | ROGRA                                                                           | MME                                                                                                    | 21 22                                                                                                    |                                               |                                                                                              |                                                                                                    |                                                                                                    |                                                                                                    |
|                                                                                                    |                                                                                                    |                                                                                                    |                                                                                                    |                                                                                                    |                                                                                                    | CITILE PARTS                                                                                                    |                                                                                 |                                                                                                    | 23                                                                                                    |                                               |                                                                                              |                                                                                                    |                                                                                                    | Total: 33                                                                                             |
| Student                                                                                                    | Last name(s)<br>Nom(s)                                                                                                    | First nome(s)<br>Prénom(s)                                                                                                    | Date of birth<br>Date de<br>neissance                                                                                                    | Nationality<br>Nationalité                                                                                                    | Sex<br>[M/F]<br>Genre<br>[M/F]                                                                                                    | Study cycle <sup>1</sup><br>Cycle d'études                                                                                                    |                                                                                 | Field of education <sup>ii</sup><br>Domaine d'études                                                                                                    | Web li<br>Lien inter                                                                                                    | nk to the course ca<br>net vers le catalogu   | alogue at the Receiving I<br>nantes/etu<br>e de cours de l'établissen<br>venir-etudier-a-nar | nstitution describing the learning outcomes<br>diants-internationaux-en-echange-catalogu<br>rent d'accueil sur lequel figurent les résults<br>tes/etudiants-internationaux-en-echange- | s: http://www.univ-nan<br>ie-de-cours-1114712.kj:<br>ats d'apprentissage : htt<br>catalogue-de-cours-111 | rtes.fr/incoming-students-venir-etudier-<br>sp<br>tp://www.univ-nantes.fr/incoming-stud<br>14712.kisp |
| Etudiant                                                                                                    | Nom                                                                                                    | Prénom                                                                                                    |                                                                                                    |                                                                                                    |                                                                                                    |                                                                                                    | Langi<br>applic                                                                 | ues étrangères<br>quées                                                                                                    |                                                                                                    |                                               |                                                                                              |                                                                                                    |                                                                                                    |                                                                                                    |
| Sending                                                                                                    | Name<br>Nom                                                                                                    | Faculty/Departm<br>ent<br>Faculté/Départe                                                                                                    | Erasmus codelv<br>(if applicable)<br>Code Erasmus                                                                                                    | Address<br>Adresse                                                                                                    | Country<br>Pays                                                                                                    | Conta<br>Nom de la p                                                                                                    | t person r<br>personne d<br>télé                                                | name"; email; phone<br>de contact ; adresse mail ;<br>iphone                                                                                                    | The level of Le niveau                                                                                                    | f language compet<br>le compétence ling       | ence <sup>le</sup> in French that the<br>uistique en Français que l<br>A1 I A2 I             | student already has or agrees to acquire by<br>'étudiant possède ou s'engage à acquérir a<br>81 X 82 I Cl I C2 I Notive speel                                                          | y the start of the study p<br>want le début de la péri<br>ker / Lonque motemelle                         | period is:<br>iode de mobilité est :<br>i 🖸                                                           |
| Etablissen<br>ent<br>d'envoi                                                                                                    | Home Univers                                                                                                    | ity                                                                                                    | HOMUNI                                                                                                    |                                                                                                    | France                                                                                                    | 1                                                                                                    |                                                                                 |                                                                                                    | _                                                                                                    |                                               |                                                                                              | Recognition at the Sending                                                                                                    | Institution                                                                                              |                                                                                                    |
|                                                                                                    |                                                                                                    | Feculty/                                                                                                    | Eresmus code                                                                                                    |                                                                                                    | -                                                                                                    | 0                                                                                                    |                                                                                 | and and along                                                                                                    | ES     Image: source the source to the source to the source |                                               |                                                                                              |                                                                                                    |                                                                                                    |                                                                                                    |
| Receiving<br>Institution                                                                                                    | Name<br>Nom                                                                                                    | Department<br>Faculté/Départe<br>ment                                                                                                    | (if applicable)<br>Code Erasmus<br>(si existant)                                                                                                    | Address<br>Adresse                                                                                                    | Country<br>Pays                                                                                                    | Nom de la p                                                                                                    | ersonne d<br>télé                                                               | name, email, prone<br>de contact ; adresse mail ;<br>sphone                                                                                                    | Before<br>the<br>mobility                                                                                                    | Component code<br>(If any)<br>Référence de la | Component<br>(as indicat<br>Intitulé de la compos                                            | title at the Sending Institution<br>ed in the course catalogue)<br>ante pédaposique dans l'établissement                                                                               | Semester                                                                                                 | Number of ECTS credits (or equiva<br>to be recognised by the Sendir<br>Institution                    |
| ent<br>d'accueil                                                                                                    | Nantes<br>Université                                                                                                    | Langues et cu<br>étrangères                                                                                                    |                                                                                                    | 1 quai de<br>Tourville<br>44035 Nantes                                                                                                    | France                                                                                                    |                                                                                                    |                                                                                 |                                                                                                    | lableau<br>B<br>Avant la<br>mobilité                                                                                                    | composante<br>pédagogique<br>(si existante)   | d'envoi<br>(tel qu'indiqué dans le catalogue de cours)                                       |                                                                                                    | Semestre                                                                                                 | Nombre de credits ECIS (ou de cr<br>équivalents) reconnus par<br>l'établissement d'envoi              |
|                                                                                                    |                                                                                                    |                                                                                                    | Before the mo                                                                                                    | bility – Avant                                                                                                    | la mobilit                                                                                                    | é                                                                                                    |                                                                                 |                                                                                                    | 2                                                                                                    |                                               |                                                                                              |                                                                                                    |                                                                                                    |                                                                                                    |
|                                                                                                    |                                                                                                    | Name<br>Inc.         Faculty/Dipartini<br>(Logitalization)         Distance code*<br>(arcsinet)         Address<br>Address<br>(arcsinet)         Counts (proving work) phone<br>(here it is proving it is phone<br>(here it is proving it is phone<br>(here it is proving it is phone)           Name<br>Nome         Facility/<br>Interview         HOUUN         France         Counts (proving work) phone<br>(here it is phone)           Name<br>Nome         Facility/<br>Interview         Example code         Address<br>(here it is phone)         Counts (proving work) phone<br>(here it is phone)           Name<br>Nome         Facility/<br>Interview         Example code         Address<br>(here it is phone)         Counts (proving work) phone<br>(here it is phone)           Name<br>University         Facility/<br>Interview         Example code         Address<br>(here it is phone)         Counts (proving work) phone<br>(here it is phone)           Name<br>University         Facility/<br>Interview         Address<br>Interview         Counts (phone)         Counts (phone)           Names<br>University         Facility/<br>Interview         Interview         Interview         Interview           Before the mobility - Avant Is mobilité<br>Discuste en wolking phone (for QU222 )<br>Interview         Interview         Interview           Passed proving the mobility - for QU222 3<br>Interview         Interview         Compared (for the Rening<br>before of ECT3 method<br>section upon |                                                                                                    |                                                                                                    |                                                                                                    |                                                                                                    |                                                                                 |                                                                                                    |                                                                                                    |                                               |                                                                                              |                                                                                                    |                                                                                                    |                                                                                                    |
| Table A<br>Before<br>the<br>mobility<br>Tablesu A<br>Avant Is<br>mobilité                                                                                                    | Componen<br>(f an<br>Référence de la cesto<br>(d exito                                                                                                    | st <sup>er</sup> code<br>Y)<br>zanata półszyczyca<br>anata j                                                                                                    | Before the mod<br>Study Pro-<br>Programme<br>Programme<br>Période de r<br>Compone<br>(ai indi<br>Intitué de la com<br>(tel qu'ir                                                                                                    | bility – Avant<br>gramme at the Bec<br>dictudes dans Péte<br>mobilité prévue : de<br>mobilité prévue : de<br>mobilité prévue : de<br>mobilité at the Recci<br>icated in the course<br>posante prédegogie<br>d'éccute<br>soliqué dans le catal                                                                                                    | la mobilit<br>crising Institut<br>bissement d'<br>crean 09/<br>00/2021<br>ining Institution<br>catalogue")<br>yee dens l'étab                                                                                                    | é<br><u>Sian</u><br>accueil<br>2023 to<br>3 à 01/20<br>m<br>Sissement<br>5                                                                                                    | 01/2024<br>)24<br>emester<br>emestre                                            | Number of ECTs credits<br>(or equivalent) <sup>17</sup> to be<br>instruction to be<br>instruction to be an<br>uccentral completion<br>Number de cristics tapitudents)<br>(suit cristics tapitudents)<br>estitudes pare<br>attruction pare<br>(suit cristics pare)<br>(suit cristics pare)<br>(suit cristics pare                                                                                                    |                                                                                                    |                                               |                                                                                              |                                                                                                    |                                                                                                    |                                                                                                    |
| Table A<br>Before<br>the<br>mobility<br>Tableau A<br>Avant la<br>mobilité                                                                                                    | Compose<br>(Far<br>Référence de le activ<br>jui esta<br>CLGSTEEI1A(Lan<br>CLGSTEEI1A(Lan                                                                                                    | st" code<br>y) ans pádagogique<br>anter)<br>gues et cultures                                                                                                    | Before the mod<br>Study Pro-<br>Programme<br>Planned per<br>Période de r<br>Compone<br>(a indi<br>Institué de la com<br>(tel qu'ir<br>Actualités écono                                                                                                    | bility – Avant<br>gramme at the Rec<br>affeddes dans Péte<br>mobilité prévue : de<br>mit title at the Rece<br>icated in the course<br>posante prédagogiq<br>d'éccues<br>d'éccues<br>d'éccues<br>miques                                                                                                    | <image/>                                                                                                    |                                                                                                    |                                                                                 |                                                                                                    |                                                                                                    |                                               |                                                                                              |                                                                                                    |                                                                                                    |                                                                                                    |
| Table A<br>Before<br>the<br>mobility<br>Tableau A<br>Avant Is<br>mobilité                                                                                                    | Compose<br>(Fire<br>Référence de la est<br>(je esta<br>cl.g51EE11A(Lan<br>Cl.g51EAN1AL<br>cl.g51EAN1AL                                                                                                    | n" code<br>v)<br>sunte pidagogique<br>ante)<br>ques et cultures<br>ngues et cultures                                                                                                    | Before the mo<br>Study Dra<br>Proceedings<br>Planned per<br>Période de r<br>Compone<br>(as indi<br>Intituéi de la com<br>(tel qu'ir<br>Actualités écomo<br>Anglais - Inito b                                                                                                    | bility – Avant<br>gramme at the floa<br>d'études dans l'étu<br>ind of the mobility<br>mobilité prévue : du<br>mt title at the Recei<br>isate in the course<br>d'accueit<br>ndiqué dans le catal<br>miques<br>sque spé, monde                                                                                                    | la mobilit<br>criving Institution<br>from DR/<br>00/2021<br>ining Institution<br>catalogue*)<br>yue dans l'établiogue de cours<br>a des l'entreg<br>can civi.                                                                                 | é<br>tion<br>scoueil<br>2023 to<br>3 è 01/20<br>on<br>Sissement<br>S<br>j                                                                                                    | 01/2024<br>224<br>emester<br>1<br>1                                             | Number of ECIS credits<br>(or expiratent) <sup>4</sup> to be<br>sourcefed by the Receiving<br>nuccentral completion<br>(no an entropy of the source of the<br>four and the source of the source)<br>(source of the source of the source<br>of the source of the source of the source<br>of the source of the source of the source<br>of the source of the source of the source<br>of the source of the source of the source of the source<br>of the source of the source of the s                                                                                                    |                                                                                                    |                                               |                                                                                              |                                                                                                    |                                                                                                    |                                                                                                    |
| Table A<br>Before<br>the<br>mobility<br>Tablesu A<br>Avant la<br>mobilité                                                                                                    | Compose<br>(Far<br>Réference de la compo-<br>pi elais<br>CLGS1EEL1A(Lan<br>CLGS1EAN1A(Lan<br>CLGS1EAN1A(Lan<br>CLGS1EAN1A)(Lan<br>CLGS1EAN1A)(LAN<br>CLGS1EAN1A)(LAN<br>CLGS1EAN1A)(LAN<br>CLGS1EAN1A)(LAN<br>CLGS1EAN1A)(LAN<br>CLGS1EAN1A)(LAN<br>CLGS1EAN1A)(LAN<br>CLGS1EAN1A)(LAN<br>CLGS1EAN1A)(LAN<br>CLGS1EAN1A)(LAN<br>CLGS1EAN1A)                                                                                                    | n" code<br>v)<br>sante pidagojspe<br>anto)<br>gues et cultures<br>ngues et cultures<br>ngues et cultures<br>ngues et cultures                                                                                                    | Before the mo<br>Study Programme<br>Programme<br>Remode per<br>Période de r<br>Compone<br>(tel qu'ir<br>Actualités écono<br>Anglais - Intro b<br>Anglais - Intro b<br>Anglais - Intro b                                                                                                    | bility – Avant<br>gramme at the Bo<br>d'études dans l'étu-<br>iod of the mobility<br>mobilité privae : de<br>mit title at the Reco<br>carael in the course<br>grande piequestion<br>d'accord<br>d'accord | la mobilit<br>criving Institution<br>form 00/<br>00/2022<br>ining Institution<br>catalogue")<br>use dens l'établique<br>a de l'entrep<br>can civi.                                                                                            | vé<br>skon<br>scouvell<br>2023 to<br>3 * 01/20<br>on<br>5<br>5<br>5<br>1<br>5<br>1<br>5<br>1<br>5<br>1<br>5<br>1<br>5<br>1<br>5<br>1<br>5<br>1<br>5<br>1<br>5<br>1<br>5<br>1<br>5<br>1<br>5<br>1<br>5<br>1<br>5<br>1<br>5<br>1<br>5<br>1<br>5<br>1<br>5<br>1<br>5<br>1<br>5<br>1<br>5<br>1<br>5<br>5<br>5<br>5<br>5<br>5<br>5<br>5<br>5<br>5<br>5<br>5<br>5                                                                                                    | 01/2024<br>)24<br>mester<br>emestre                                             | Number of ECS media:<br>(or equivalent) <sup>47</sup> to be<br>marked by the Reaching<br>behaltions upon<br>methods: Registrations<br>attribute at original registrations<br>attribute at original<br>attribute at original<br>attribute                                                                                                    |                                                                                                    |                                               |                                                                                              |                                                                                                    |                                                                                                    |                                                                                                    |
| Table A<br>Before<br>the<br>mobilité<br>1<br>2<br>3<br>4<br>5<br>6<br>7                                                                                                    | Cooperative<br>If an<br>Réference de la composi-<br>je auto<br>CLOSTERNIALA<br>CLOSTERNIALA<br>CLOSTERNIALA<br>CLOSTERNALA<br>CLOSTERNALA<br>CLOSTERNALA<br>CLOSTERNALA                                                                                                    | ri <sup>c</sup> iode<br><sup>94</sup><br>parata pólogogipe<br>anto)<br>guess et cultures<br>guess et cultures<br>guess et cultures<br>guess et cultures<br>guess et cultures<br>guess et cultures                                                                                                    | Before the mod<br>Stady Zra<br>Programme<br>Record per<br>Periode de r<br>Compone<br>(sei de la com-<br>(sei qu'in<br>Actualités écono<br>Angulas - Into, la<br>Angulas - Into, la<br>Angulas - Into, la<br>Angulas - Into, la<br>Sesagran ND - C<br>Escagran ND - P                                                                                                    | bility – Avant<br>gramms at the Bo<br><i>d'itudes</i> dans l'éta<br><i>d'itudes</i> dans l'éta<br>distances de la constance<br>mobilité prévue : de<br>mobilité prévue : de<br>mobilité prévue : de<br>des dans l'éta<br>mobilité prévue : de<br>de la constance<br>de la constance<br>de la constance<br>e crate<br>the doct and<br>d'actual<br>d'actual<br>d                                                                                                    | la mobilit<br>criving lastitution<br>form 09/<br>e 09/2022<br>ining lastitution<br>catalogue?)<br>ogue des Cristi<br>ogue de cours<br>e de l'entrep<br>can civi.<br>tés                                                                       | té<br>sisse<br>accueil<br>2023 to<br>3 à 01/20<br>on<br>5<br>j<br>urise                                                                                                    | 01/2024<br>124<br>smester<br>emestre<br>1<br>1<br>1<br>1<br>1<br>1<br>1         | Number of ECS endes<br>(or exploring <sup>11</sup> is the<br>behickness and<br>neurational completions)<br>(is do critical support<br>(is do critical support<br>and subject of the<br>operation of the<br>operation of the operation of the<br>operation of the operation of the<br>operation of the operation of the<br>operation of the operation of the<br>operation of the operation of the<br>operation of the operation of the operation of the<br>operation of the operation of the operation of the operation of the<br>operation of the operation of the operation of the operation of the operation of the operation of the operation of the operation of the operation of the operation of the operation of the operat                                                                                                    |                                                                                                    |                                               |                                                                                              |                                                                                                    |                                                                                                    |                                                                                                    |
| Table A<br>Before<br>the<br>mobilité<br>1<br>2<br>3<br>4<br>5<br>6<br>7<br>8<br>9                                                                                                | Conjunt<br>Réference de la comp<br>je resto<br>CL.GSTEELTALLann<br>CL.GSTEENTALGLA<br>CL.GSTEENTALGLA<br>CL.GSTEENTALGLA<br>CL.GSTEENTALGLA<br>CL.GSTEENTALGLA<br>CL.GSTEETTALGLA<br>CL.GSTEETTALGLA<br>CL.GSTEATTALGLA<br>CL.GSTEATTALG<br>CL.GSTEAT                                                                                           | rf soe<br>y ans and adjugates<br>tana)<br>Ques et cultures<br>pages et cultures<br>pages et cultures<br>pages et cultures<br>pages et cultures<br>pages et cultures                                                                                                    | Before the mc<br>Study En<br>Processing<br>Processing                                                          | bility – Avant<br>gramme at the Bo<br>d'Ander dan Péri<br>d'Ander dan Péri<br>d'Ander dan Péri<br>d'Ander de la prévier : de<br>mobilité prévier : de<br>d'Ander<br>d'Ander                                                                                                    | la mobilit<br>calidag lostitue<br>biliscenera d'a<br>biliscenera d'a<br>biliscenera d'a<br>c from 04/<br>= 06/202:<br>ining Institution<br>catalogue")<br>ure dans l'état<br>sogue de cours<br>a de l'entreg<br>can civí.<br>tés<br>uridiques | é<br>tion<br>scouez<br>2023 to<br>3 à 01/20<br>sn<br>sissement<br>s<br>j<br>                                                                                                    | 01/2024<br>224<br>1<br>1<br>1<br>1<br>1<br>1<br>1<br>1<br>1<br>1                | Number of ET3 entities<br>(or exploring) <sup>14</sup> to be<br>numbered by the Second<br>number of the Second<br>number of order of the Second<br>number of order of the Second<br>of the Second Second<br>of the Second Second Second<br>of the Second Second Second<br>of the Second Second Second<br>of the Second Second Second Second<br>of the Second Second Second Second<br>of the Second Second Second Second Second<br>of the Second Second Second Second Second<br>of the Second Second Second Second Second<br>of the Second Second Second Second Second Second<br>of the Second Second Second Second Second Second<br>of the Second Second Second Second Second Second<br>of the Second Second Second Second Second Second<br>of the Second Second Second Second Second Second<br>of the Second Second Second Second Second Second<br>of the Second Second Second Second Second Second<br>of the Second Second Second Second Second Second<br>of the Second Second Second Second Second Second Second<br>of the Second Second Seco                                                                                                    |                                                                                                    |                                               |                                                                                              |                                                                                                    |                                                                                                    |                                                                                                    |
| Table A<br>Before<br>the mobility<br>Anant Is<br>Mobilité<br>1<br>2<br>3<br>4<br>4<br>5<br>5<br>6<br>7<br>8<br>9<br>9<br>10<br>11                                                | Compose<br>1970<br>Billiono di ul di di<br>bi esto<br>CLOSTEETIALan<br>CLOSTEETIALA<br>CLOSTEETIALA<br>CLOSTEATIALA<br>CLOSTEATIALA<br>C | n° cole<br>n' ma addiquiption<br>anno<br>Ques et cultures<br>pages et cultures<br>pages et cultures<br>pages et cultures<br>pages et cultures<br>pages et cultures<br>pages et cultures<br>pages et cultures                                                                                                    | Before the mc<br>Study Zra<br>Programme<br>Processor<br>Processor<br>Pr | bility - Avant<br>gramms at the Eng<br>distuict of the mobility<br>mobility private and the mobility<br>mobility private dist<br>mitutes at the excern<br>or craft<br>miques<br>gave sper, monder<br>train our character<br>and a state of the<br>miques<br>are at societies<br>of a state of the<br>state of the society<br>of a state of the<br>state of the society<br>of the society of the<br>state of the society<br>of the society of the<br>society of the society<br>of the society of the<br>society of the society<br>of the society of the<br>society of the society of the<br>society of the<br>society of the society of the<br>society of the<br>society of the society of the<br>society of the society of the<br>society of the society of the<br>society of the society of the<br>society of the society of the<br>society of the society of the<br>society of the<br>society of the society of the<br>society of the society of the<br>society of the society of the<br>society of the<br>society of the society of the<br>society of the society of the<br>society of the<br>society of the<br>society of the society of the<br>society of the<br>society of the<br>society of the<br>society of the<br>society of the<br>socie                                                                                                    | la mobilit<br>crising Institution<br>bissement d'<br>crem 00/<br>00/202:<br>ining Institution<br>catalogue*)<br>use den Fénal<br>logue de cours<br>a de Fentrep<br>can civí.<br>tés<br>uridiques                                              | é<br>Example accuert<br>2023 to 3<br>3 à 01/20<br>an 5<br>5<br>9<br>arise                                                                                                    | 01/2024<br>224<br>1<br>1<br>1<br>1<br>1<br>1<br>1<br>1<br>1<br>1<br>1<br>1<br>1 | Number of ECS seefs:<br>(or equivalent) <sup>off</sup> to be<br>anomatical by the Recology<br>anomatical by the Recology<br>(back of the Recology)<br>(back of the Recology)<br>(back of the                                                                                                    |                                                                                                    |                                               |                                                                                              |                                                                                                    |                                                                                                    |                                                                                                    |
| Table A<br>Before<br>the<br>mobility<br>Anant Is<br>Mobilité<br>1<br>2<br>3<br>4<br>4<br>5<br>5<br>6<br>6<br>7<br>8<br>9<br>10<br>11<br>12<br>13                                 | Compare<br>If all instead by Longer<br>Statistics of by Longer<br>CLG51EB11A(Lan<br>CLG51EB11A)<br>CLG51EB11CLB<br>CLG51EB11CLB<br>CLG51EB11CLB<br>CLG51EB11A(Lan<br>CLG51EB11A)<br>CLG51EB11A(Lan<br>CLG51EB11A)<br>CLG51EB11A(Lan<br>CLG51EB11A)<br>CLG51EB11A(Lan<br>CLG51EB11A)                                                                                                    | st <sup>r</sup> cole<br>9) as polargelpe<br>ente)<br>Ques et cultures<br>course et cultures<br>course et cultures<br>course et cultures<br>course et cultures<br>course et cultures<br>course et cultures<br>course et cultures<br>course et cultures<br>course et cultures                                                                                                    | Before the mic<br>Study Pay<br>Processing<br>Periode de la<br>Compose<br>je initial<br>letinéé de la com<br>(tri qu'é<br>Actualités écono<br>Angulas - Into, La<br>Robalas - Into, La<br>Robalas - Into, La<br>Robalas - Into, La<br>Robalas - Cubro<br>Angulas - Cubro<br>Angulas - Cubro<br>Angulas - Cubro                                                                                                    | bility - Avant<br>gramme at the Bog<br>d'atudes dan l'Ata<br>d'atudes dan l'Ata<br>d'atudes dan l'Ata<br>distance dan<br>nit title at the Record<br>citade in the course<br>gramme dan distance<br>d'atudes dans les cata<br>miques<br>gramme dans de la cata<br>miques<br>gramme dans de la cata<br>distance dans<br>d'atouse d'ata<br>atudes de solicitate<br>de solicitate<br>de solicitate                                                                                                    | la mobilit<br>coling Institution<br>disconnent d'<br>c from 09//<br>= 09/2021<br>ining Institution<br>catalogue")<br>upue den 2 feat<br>logue de cours<br>e de l'entrep<br>can civi.<br>tés<br>uridiques                                      | é<br>Stor<br>Scourse<br>2023 to<br>3 * 01/20<br>on<br>Sifisse<br>Sifisse<br>Contraction<br>Sifisse<br>Contraction<br>Sifisse<br>Sifisse<br>Contraction<br>Sifisse<br>Contraction<br>Sifisse<br>Sifisse<br>Contraction<br>Sifisse<br>Contraction<br>Sifisse<br>Contraction<br>Sifisse<br>Contraction<br>Sifisse<br>Contraction<br>Sifisse<br>Contraction<br>Sifisse<br>Contraction<br>Sifisse<br>Contraction<br>Sifisse<br>Contraction<br>Sifisse<br>Contraction<br>Sifisse<br>Contraction<br>Sifisse<br>Contraction<br>Sifisse<br>Contraction<br>Sifisse<br>Contractio                                                                                                    | 01/2024<br>224<br>1<br>1<br>1<br>1<br>1<br>1<br>1<br>1<br>1<br>1<br>1           | Number of ECT seeds:<br>for equivalent?" to be<br>marked by the Receiving<br>behaltions upon<br>Number do cidate (CST<br>(so de cidate ECST) de cidate (CST)<br>(so de cidate ECST) de cidate (CST)<br>and the second second second<br>second second second second<br>second second second second<br>second second second second<br>second second second second<br>second second second second<br>second second second second<br>second second second second<br>second second second second<br>second second second second second<br>second second second second second<br>second second second second second<br>second second second second second<br>second second second second second second<br>second second second second second second second<br>second second second second second second second<br>second second second second second second second<br>second second second second second second second<br>second second second second second second second second<br>second second second second second second second second<br>second second second second second second second second<br>second second second second second second second<br>second second second second second second second second second<br>second second second second second second second second second second second second<br>second second secon                                                                                                    |                                                                                                    |                                               |                                                                                              |                                                                                                    |                                                                                                    |                                                                                                    |
| Table A<br>Before<br>the<br>mobility<br>Tablesu A<br>savat la<br>mobilité<br>1<br>2<br>3<br>4<br>5<br>6<br>6<br>7<br>8<br>9<br>9<br>10<br>11<br>12<br>12<br>12<br>13<br>14<br>15 | Conjensta<br>Fir<br>Rationas da tempo<br>Sento<br>CLGSTEETI-LA<br>CLGSTEETI-LA<br>CLGSTE | et cole<br>v)<br>gues et cultures<br>pases et cultures<br>pases et cultures<br>pases et cultures<br>pases et cultures<br>pases et cultures<br>pases et cultures<br>pases et cultures<br>pases et cultures<br>pases et cultures<br>pases et cultures                                                                                                    | Before the mic<br>Study Pay<br>Proceedings<br>Revending and<br>Besthaff de la com-<br>garanti de la com-<br>garanti de la com-<br>garanti de la com-<br>garanti de la com-<br>la companie de la com-<br>garanti de la com-<br>la companie de la com-<br>garanti de la com-<br>de la com-<br>de la companie de la com-<br>la companie de la com-<br>de la companie de la com-<br>de la companie de la com-<br>de la companie de la com-<br>de la companie de la com-<br>de la companie de la com-<br>de la companie de la com-<br>de la companie de la companie de la com-<br>de la companie de la companie de la com-<br>de la companie de la companie de la companie de la com-<br>de la companie de la companie de la                                                                                                    | biblity – Avant<br>gramme at the Bee<br>Actuate data from the<br>Actuate data from the<br>Actuate data from the<br>modeling provides the<br>modeling provides the<br>modeling of the cores<br>provides provides the<br>actual the cores<br>provides provides the<br>actual of the cores<br>provides and the<br>actual of the<br>actual of the<br>act                                                                                                    | la mobilit<br>cristing Institution<br>different d'<br>c from 09//<br>= 09/2021<br>ining Institution<br>catalogue")<br>use dans l'étail<br>logue de cours<br>a de l'entrep<br>can civi.<br>tés<br>uridiques                                    | é<br>Scoury<br>2023 to<br>3 à 01/20<br>an 5<br>j<br>arise                                                                                                    | 01/2024                                                                         | Number of ETS coefficients of the second second sec                                                                                                    |                                                                                                    |                                               |                                                                                              |                                                                                                    |                                                                                                    |                                                                                                    |
| Table A<br>Before<br>the<br>mobility<br>Tablesu A Awant la<br>mobilité<br>1<br>2<br>3<br>4<br>5<br>6<br>6<br>7<br>8<br>9<br>10<br>11<br>12<br>13<br>14<br>15<br>16<br>15         | Compare<br>Patience de la compare<br>de la compare<br>CLOSTEELTALLAN<br>CLOSTEELTALLAN<br>CLOSTE                                                                   | ef sode<br>ey<br>by<br>samte pidaception<br>samte pidaception<br>samte pidaception<br>samte set cultures<br>courses et cultures<br>courses et cultures<br>courses et cultures<br>courses et cultures<br>courses et cultures<br>courses et cultures<br>courses et cultures<br>courses et cultures<br>courses et cultures                                                                                                    | Before the mic<br>Study Par<br>Proceedings<br>Periode der<br>Der Study Periode der<br>Der Study Periode der<br>Der Study Periode der<br>Der Study Periode Study<br>Erstander MD - C<br>Erstander MD - C<br>Ers                                                                                                    | biblity – Avant<br>gramma of the Bo<br>Afforder dawn Prito<br>afforder dawn Prito<br>mobilité prévue : de<br>source da source da source<br>isseed in the course<br>goante présente<br>source présente<br>autour dans de source<br>indust de la source<br>and anti-<br>risource da source<br>antipues source<br>antipues                                                                                                    | la mobiliti<br>colina lastitu<br>bifiscement d'<br>from De/<br>e De/2022<br>iving Institution<br>catalogue*)<br>use dens l'étab<br>logue de cours<br>e de l'entrep<br>can civi.<br>tés<br>uridiques                                           | é<br>tion<br>tocuté<br>2023 to<br>2023 to<br>10120<br>to<br>5<br>5<br>5<br>5<br>10120<br>5<br>10120<br>10120<br>1010 | 01/2024                                                                         | Number of EC3 and/s<br>(or exploring) <sup>47</sup> to be<br>notested by the Sectory<br>assessed Completion<br>Memory de relation of the<br>Completion<br>and Completion<br>and Completion |                                                                                                    |                                               |                                                                                              |                                                                                                    |                                                                                                    |                                                                                                    |

Ensuite, déposez-le dans votre espace sur Mobility Online. Il sera signé par la faculté concernée à Nantes Université ultérieurement.

# NantesUniversité

Direction Europe et International Pôle Mobilité entrante

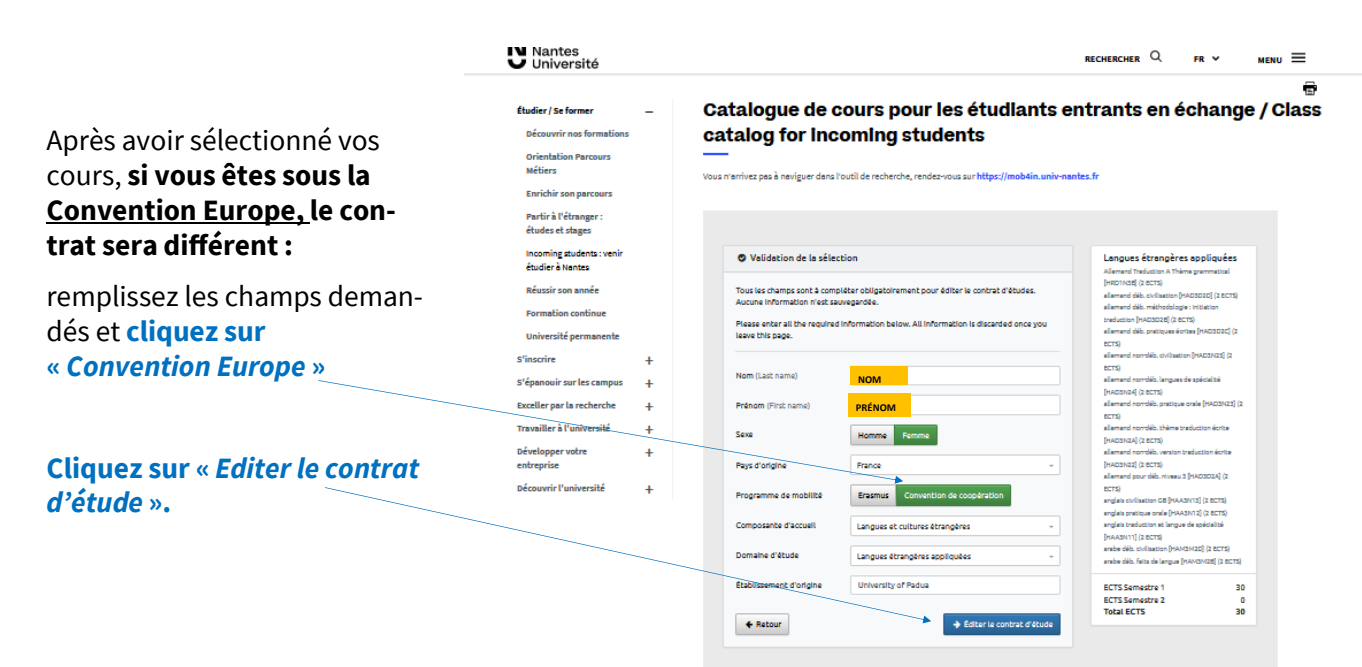

## Le contrat d'études est édité au format PDF avec vos informations.

Remplissez les champs manquants, puis signez votre contrat et faites-le signer par votre université.

|                                        |                                                                  | X Accord de cooperation/Exchange agreer                                                                                                    | nent                                                          |                                            |                                           |                                                                                                    |                                                                                             | And the second second                                            | an                                                              |                       |                     |
|----------------------------------------|------------------------------------------------------------------|----------------------------------------------------------------------------------------------------|---------------------------------------------------------------|--------------------------------------------|-------------------------------------------|----------------------------------------------------------------------------------------------------|---------------------------------------------------------------------------------------------|------------------------------------------------------------------|-----------------------------------------------------------------|-----------------------|---------------------|
| • Identit                              | e de l'étudiant /                                                | Identity of the student  • Etablisse                                                                                                    | ment d'accueil / Host Inst                                    | itution                                    | Identité                                  | de l'étudiant / lo                                                                                              | lentity of the student                                                                      | Etablisseme                                                      | ent d'accueil / Host Instit                                     | ution                 | Ц                   |
| Nom /1 as                              | Name: Nom                                                        |                                                                                                    | inen a avoiden / Hoot mou                                     | indirent 1                                 | Nom / Last N                              | ame:                                                                                                    |                                                                                             | NOM de l'établisseme                                             | ent : Nantes Université                                         |                       |                     |
| Prénom /                               | First Name: Prér                                                 | IOM NOM de l'établisse<br>Code Erasmus / Era                                                                                                    | ment : Nantes Université<br>Ismus code : F NANTES 01          |                                            | Sexe : F                                  | M                                                                                                    |                                                                                             | Code Erasmus / Erasm<br>Pays / Country : France                  | nus code : F NANTES 01<br>e                                     |                       |                     |
| Sexe / Ge<br>Domaine                   | nder: F x M<br>d'études / Field of :                             | Pays / Country : Fra<br>study: Composante d'acc                                                                                                 | nce<br>ueil / Hosting faculty :                               |                                            | Domaine d'ét                              | tudes / Field of stud                                                                                           | ly:                                                                                         | Composante d'accue                                               | il / Hosting faculty :                                          |                       |                     |
| Langu                                  | es étrangères                                                    | s appliquées Langues et c                                                                                                    | ultures étrangères                                            |                                            | NOM de l'étab                             | dissement d'origine                                                                                             | / Home University :                                                                         | Periode d'études / St.                                           | ady period:                                                     |                       |                     |
| Home                                   | University                                                       | Période d'études /<br>Semester 1                                                                                                    | Study period:<br>Semester 2 Full year                         |                                            |                                           |                                                                                                    |                                                                                             | Semester 1 Sem                                                   | ester 2 Full year                                               |                       |                     |
| Pays / Co                              | untry:                                                           |                                                                                                    |                                                               |                                            | Pays / Count                              | y.                                                                                                    |                                                                                             |                                                                  |                                                                 |                       |                     |
| Code Eras                              | mus/ Erasmus cod                                                 | e HOMUNI 01                                                                                                    |                                                               |                                            | Code Erasmi                               | us / Erasmus code                                                                                               |                                                                                             |                                                                  |                                                                 |                       |                     |
| <ul> <li>Détails</li> </ul>            | s du contrat d'ét                                                | udes / Details of the learning agreement                                                                                                    | AVANT le départ<br>BEFORE the mo                              | t de l'étudiant/<br>Ibility                | Détails                                   | du contrat d'étu                                                                                                | ides / Details of the learnin                                                               | ng agreement                                                     | AVANT le départ<br>BEFORE the mo                                | de l'étudia<br>bility | ant/                |
| Semestre                               | Code du cours                                                    | Titre du cours prévu dans l'établissement d'accueil                                                                                             |                                                               | Nombre de                                  | Semestre                                  | Code du cours                                                                                                   | Titre du cours prévu dans l                                                                 | établissement d'accueil                                          |                                                                 | Nomt                  | ore d               |
| Semester                               | code                                                             | Course unit title in the host institution<br>(as indicated in the course catalogue)                                                             | Composante /Faculty                                           | Crédits ECTS<br>/Number of<br>ECTS credits | Semester                                  | Course unit<br>code                                                                                             | (comme indiqué dans le<br>Course unit title in th<br>(as indicated in the d                 | catalogue de cours) /<br>e host institution<br>course catalogue) | Composante /Faculty                                             | EC<br>/Numi<br>FCTS   | tits<br>TS<br>ber o |
| 1                                      | CLG51EEI1A                                                       | Actualités économiques                                                                                                    | Langues et cultures étrangèn                                  | 3                                          |                                           |                                                                                                    |                                                                                             |                                                                  |                                                                 |                       |                     |
| 1                                      | CLG51EAN1A                                                       | Anglais - Init. langue spé. monde de l'entreprise                                                                                               | Langues et cultures étrangèn                                  | 3                                          |                                           | -                                                                                                    |                                                                                             | -                                                                |                                                                 | 100                   |                     |
| 1                                      | CLG51EAN1C                                                       | Anglais - Intro. british civi./american civi.                                                                                                   | Langues et cultures étrangèn                                  | 6 3                                        |                                           |                                                                                                    | L                                                                                           | 1                                                                |                                                                 |                       |                     |
| 1                                      | CLG51EAN1B                                                       | Espannol ND - Cultures et sociétés                                                                                                    | Langues et cultures etrangen                                  | - 3 -                                      |                                           |                                                                                                    | _                                                                                           | 1                                                                |                                                                 |                       | 12                  |
| 1                                      | CLG51EEN4A                                                       | Espagnol ND - Pratique écrite                                                                                                    | Langues et cultures étrangen                                  | 3 -                                        |                                           |                                                                                                    |                                                                                             |                                                                  |                                                                 |                       |                     |
| 1                                      | CLG51EEN4B                                                       | Espagnol ND - Pratique orale                                                                                                    | Langues et oultures étrangèn                                  | 3                                          |                                           |                                                                                                    | -                                                                                           | 2                                                                |                                                                 |                       | 12                  |
| 1                                      | CLG51EEI1B                                                       | Introduction au droit et cultures juridiques                                                                                                    | Langues et cultures étrangèn                                  | 3                                          |                                           |                                                                                                    |                                                                                             | 12                                                               |                                                                 | 100                   | 12                  |
| 1                                      | CLG53EAN1C                                                       | Anglais - Cultures et sociétés                                                                                                    | Langues et cultures étrangén                                  |                                            |                                           | D 0                                                                                                    |                                                                                             | 1                                                                |                                                                 |                       |                     |
| 1                                      | CLG53EAN1B                                                       | Anglais - Langue de speciairie<br>Anglais - Pratique grale                                                                                      | Langues et cultures étrangén                                  | 3                                          |                                           |                                                                                                    |                                                                                             |                                                                  |                                                                 | -                     |                     |
| a <sup>11</sup> 88                     | -                                                                |                                                                                                    |                                                               |                                            |                                           |                                                                                                    |                                                                                             | 24                                                               |                                                                 |                       | 1                   |
| 8 - 8                                  |                                                                  |                                                                                                    |                                                               |                                            |                                           |                                                                                                    | -                                                                                           | -                                                                |                                                                 | -                     | 22                  |
| 2 52                                   | s 134                                                            |                                                                                                    | -                                                             |                                            |                                           |                                                                                                    |                                                                                             |                                                                  |                                                                 | Ε.                    |                     |
|                                        | -                                                                | TOTAL CREDITS ECTS                                                                                                    |                                                               | 22                                         | 5                                         | 1999 - 1999 - 1999 - 1999 - 1999 - 1999 - 1999 - 1999 - 1999 - 1999 - 1999 - 1999 - 1999 - 1999 - 1999 - 1999 - | TOTAL OPEDITS FOTS                                                                          |                                                                  | 5                                                               | 1 22                  |                     |
|                                        |                                                                  | (min. 30/cemestre/min. 30/semester)                                                                                                    |                                                               | 33                                         |                                           |                                                                                                    | (min. 30/semestre/min. 30/semes                                                             | iter)                                                            |                                                                 |                       |                     |
| Le système<br>The translati<br>Signati | d'équivalence des r<br>on of grades must l<br>ure de l'étudiant/ | ntes obtenues dans l'établissement d'accueil doit être ju<br>se executed according lo established methodology. It is t<br>Student's signature : | ste, équitable et transparent,<br>o be fair and accurate.<br> |                                            | Le système d<br>The translatio<br>Signatu | 'équivalence des no<br>n of grades must b<br>re de l'étudiant/ S                                                | tes obtenues dans l'établissen<br>e executed according to establis<br>Student's signature : | ent d'accueil doit être juste<br>shed methodology. It is to b    | e, équitable et transparent.<br>se fair and accurate.<br>Date : | _                     |                     |
| ETABL<br>that th                       | ISSEMENT D'OF                                                    | RIGINE : «nous confirmons que ce contrat d'étude<br>agreement is approved ".                                                                    | s est approuvé »/ "We confi                                   | im                                         | ETABLI<br>that the                        | SSEMENT D'OR<br>above learning a                                                                                | IGINE : «nous confirmons q<br>Igreement is approved ".                                      | ue ce contrat d'études e                                         | est approuvé »/ "We confi                                       | m                     |                     |
| d'établ<br>départ                      | issement<br>ement/faculté                                        | numerage                                                                                                    |                                                               |                                            | Nom et<br>d'établi<br>départe             | signature du coo<br>ssement<br>ment/faculté                                                                     | rdinateur académique de                                                                     | Nom et signati                                                   | ure du coordinateur                                             |                       |                     |
| ETABL<br>the abo                       | ISSEMENT D'AG                                                    | CUEIL: «nous confirmons que ce contrat d'études<br>sement is approved »                                                                         | est approuvé »/"We confin                                     | m that                                     | ETABLI<br>the abo                         | SSEMENT D'AC                                                                                                    | CUEIL: «nous confirmons qu<br>ement is approved »                                           | ue ce contrat d'études e                                         | st approuvé »/"We confirm                                       | n that                |                     |
|                                        |                                                                  |                                                                                                    |                                                               | 1                                          |                                           |                                                                                                    |                                                                                             |                                                                  |                                                                 |                       |                     |

Ensuite, déposez-le dans votre espace sur Mobility Online. Il sera signé par la faculté concernée à Nantes Université ultérieurement.